## CETTING STARTED WITH MINECRAFT: EDUCATION EDITION

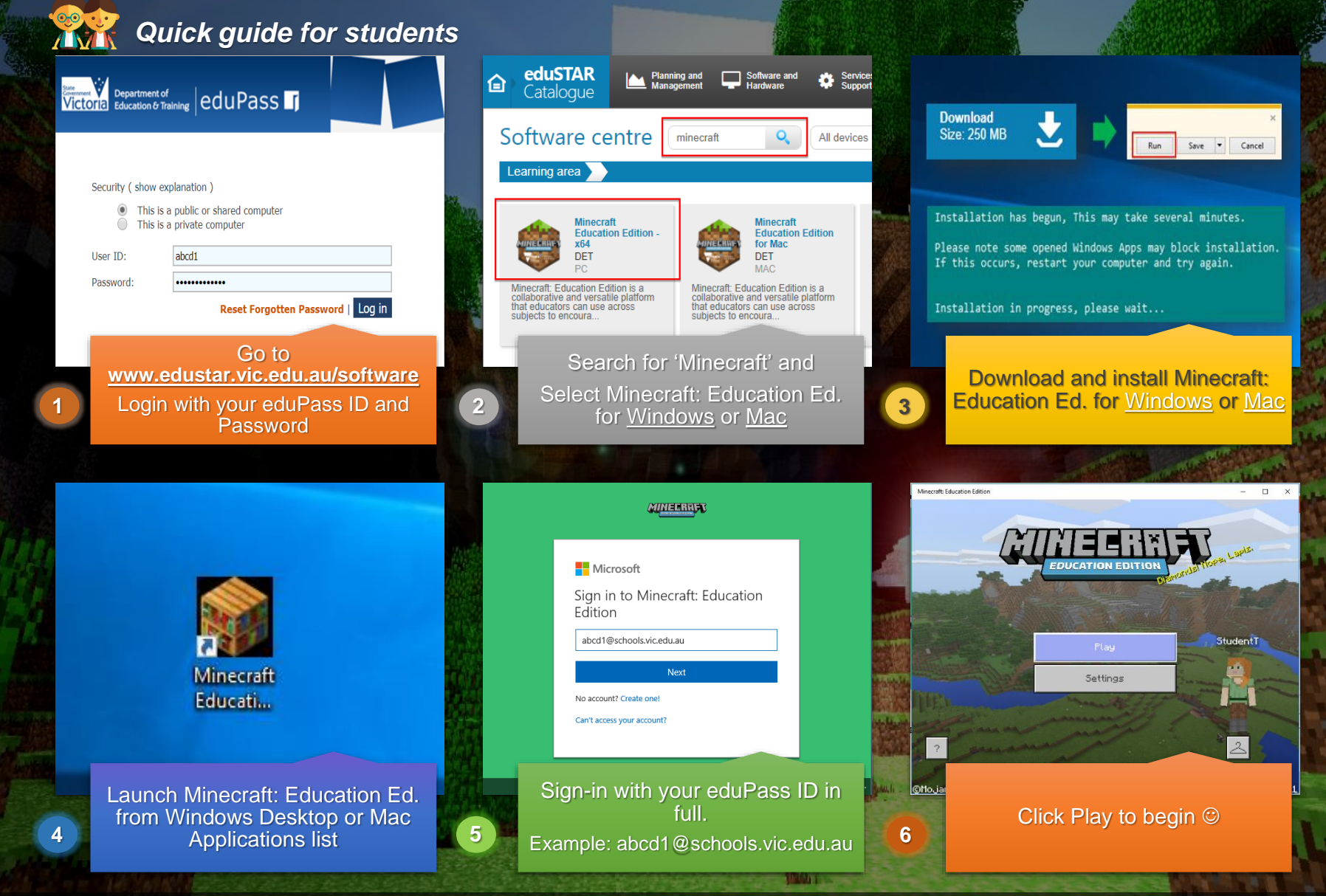

State Government

Education and Training Online resources are available at: http://www.digipubs.vic.edu.au/curriculum/minecraft/home & https://education.minecraft.net/

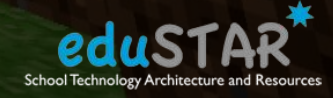

Minecraft Education Edition is supported on Windows 10 and macOS only